## N1CTF 2018 lipstick WriteUp (bugku——多彩)

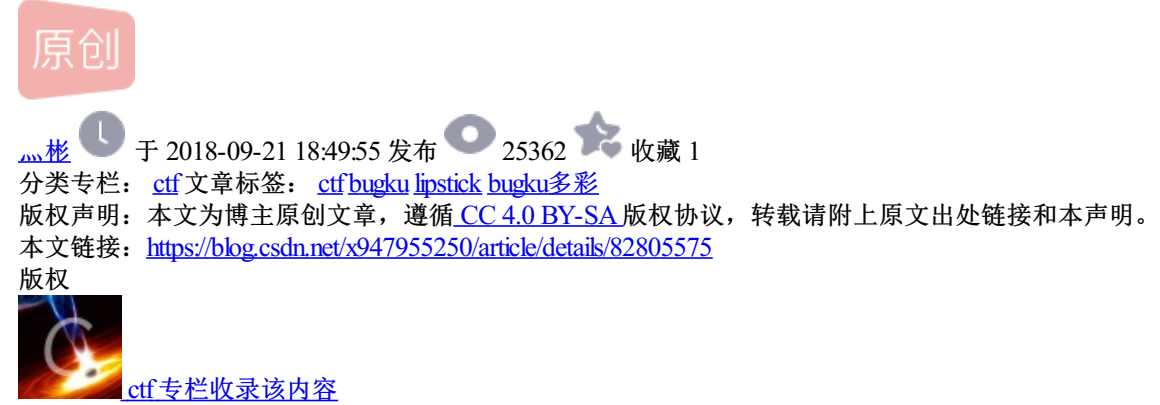

6 篇文章 0 订阅 订阅专栏

一开始是在bugku网站上看到这题的。。后来了解到是N1CTF2018国际赛的题。。

| Challenge    | 37 Solves         | ×                |
|--------------|-------------------|------------------|
|              | 多彩                |                  |
|              | 100               |                  |
| lipstick.png |                   |                  |
|              |                   |                  |
| Flag         |                   | Submit           |
|              | https://blog.csdr | n.net/x947955250 |
|              |                   |                  |

将图片下载下来之后放入Stegsolve。。。

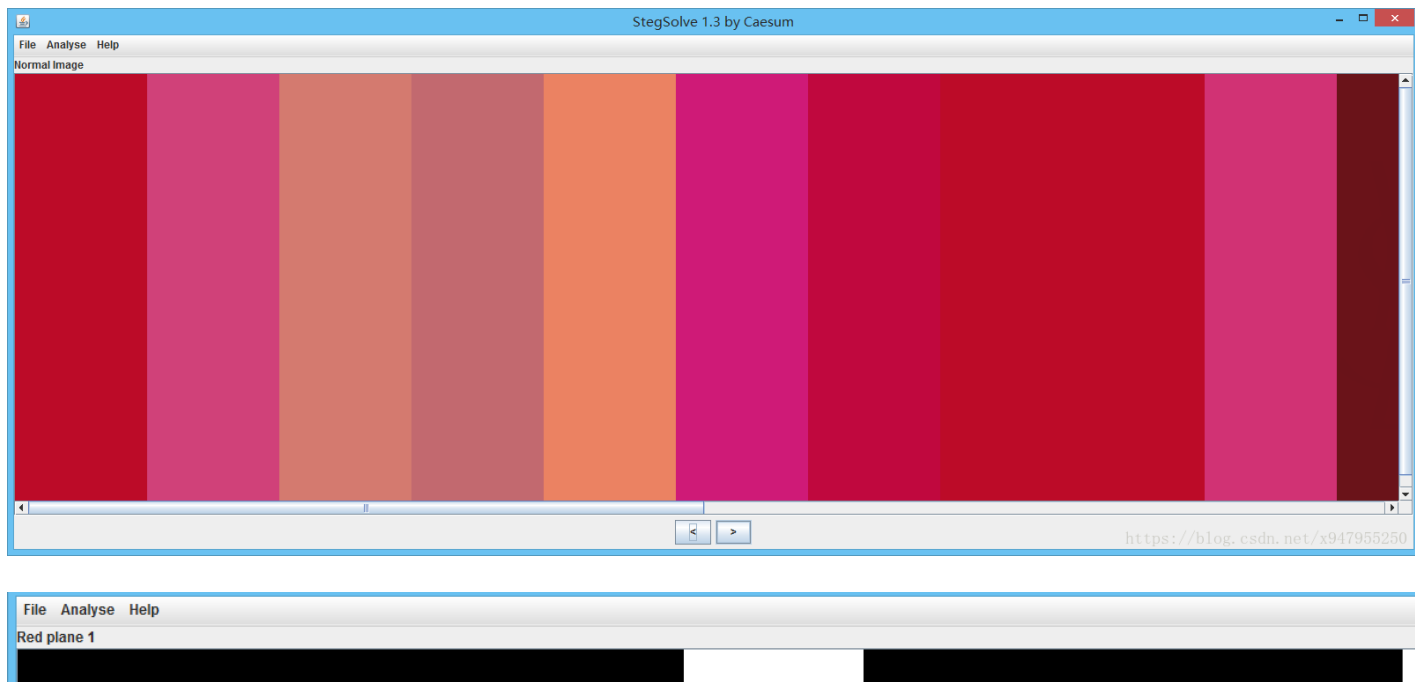

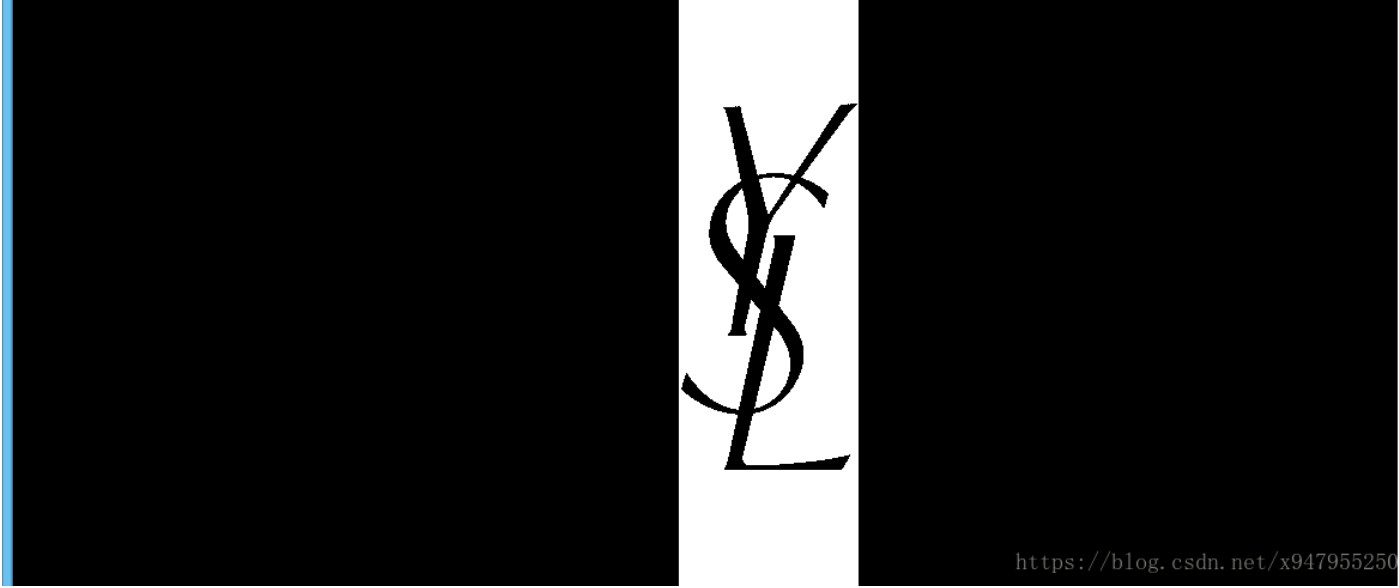

看到了这个。。。(杨树林???)再加上题目是lipstick。。。心想着肯定与YSL的口红有关。。。

先分析下。。点击Analyse——>Data Extract

| ٩                                                                                                    | - 🗆 🗙                                                                            |  |  |  |  |  |  |
|----------------------------------------------------------------------------------------------------|----------------------------------------------------------------------------------|--|--|--|--|--|--|
| Extract Preview                                                                                                    |                                                                                  |  |  |  |  |  |  |
| 00000000000000000000000000000000000000                                                                                                    |                                                                                  |  |  |  |  |  |  |
| Bit Planes          Alpha       7       6       5       4       3       2       1       0         Red       7       6       5       4       3       2       1       V | Order settings<br>Extract By ● Row ○ Column<br>Bit Order ○ MSB First ● LSB First |  |  |  |  |  |  |
| Green 7 6 5 4 3 2 1 ≥ 0<br>Blue 7 6 5 4 3 2 1 ≥ 0                                                                                                    | Bit Plane Order                                                                  |  |  |  |  |  |  |
| Preview Settings<br>Include Hex Dump In Preview                                                                                                    | ⊖ gBR                                                                            |  |  |  |  |  |  |
| Preview Save Text Save Bin / Cancel sdn. net/x947955250                                                                                                    |                                                                                  |  |  |  |  |  |  |

看到有个PK头。。心里有数。。直接save bin 存为zip格式

| <u>لا</u>                                                  |                                                            | ×     |  |  |  |  |  |  |  |  |
|------------------------------------------------------------|------------------------------------------------------------|-------|--|--|--|--|--|--|--|--|
| Extract Preview                                            |                                                            |       |  |  |  |  |  |  |  |  |
| 924924924924                                               | 7743 7437437437437437 .10.10.10.10.10.                     |       |  |  |  |  |  |  |  |  |
| 492492492492                                               | 4924 9249249249249249 I\$.I\$.I\$.I\$.I\$.I                |       |  |  |  |  |  |  |  |  |
| 2ffffffffff                                                | ffff ffffffffffffff /                                      |       |  |  |  |  |  |  |  |  |
| fffffffffff                                                |                                                            |       |  |  |  |  |  |  |  |  |
| fffffffffff                                                |                                                            |       |  |  |  |  |  |  |  |  |
| fffffffffff                                                |                                                            |       |  |  |  |  |  |  |  |  |
| 6db6db6db6db                                               | 保存: 📑 Desktop 🚽 🚽 🚽 📑 BB: B=                               |       |  |  |  |  |  |  |  |  |
| b6db6db6db6d                                               |                                                            |       |  |  |  |  |  |  |  |  |
| db6db6db6db6                                               | 📑 cxc-base64-master 📑 MicrosoftToolkit_jb51 📑 御剑           |       |  |  |  |  |  |  |  |  |
| 6d m                                                       | 📑 Easy Python Decompiler 🛛 📑 out 📑 桌面                      |       |  |  |  |  |  |  |  |  |
|                                                            | 🗂 F5-steganography-master 👘 giangke.exe_extracted 👘 ~\$i¥l |       |  |  |  |  |  |  |  |  |
| Bit Planes                                                 |                                                            |       |  |  |  |  |  |  |  |  |
|                                                            |                                                            |       |  |  |  |  |  |  |  |  |
| Alpha 🔤                                                    | 📑 kf 👘 📑 wbs43open-win32 📄 deskt                           |       |  |  |  |  |  |  |  |  |
|                                                            | 🗂 KMSpico 🗂 work 🗋 Easy                                    |       |  |  |  |  |  |  |  |  |
| Red                                                        |                                                            | First |  |  |  |  |  |  |  |  |
|                                                            |                                                            |       |  |  |  |  |  |  |  |  |
| Green                                                      | 文件名(M): text.zip                                           |       |  |  |  |  |  |  |  |  |
|                                                            | 文件米刑(7): 低右文件                                              |       |  |  |  |  |  |  |  |  |
| Blue                                                       |                                                            |       |  |  |  |  |  |  |  |  |
|                                                            |                                                            |       |  |  |  |  |  |  |  |  |
|                                                            | 保存 取消 日本 日本 日本 日本 日本 日本 日本 日本 日本 日本 日本 日本 日本               |       |  |  |  |  |  |  |  |  |
| Preview Se                                                 |                                                            |       |  |  |  |  |  |  |  |  |
| 11011011 00                                                | Include Hay Dump In Draviour                               |       |  |  |  |  |  |  |  |  |
|                                                            |                                                            |       |  |  |  |  |  |  |  |  |
|                                                            |                                                            |       |  |  |  |  |  |  |  |  |
|                                                            |                                                            |       |  |  |  |  |  |  |  |  |
| Preview Save Text Save Bin ///Cancel or do not /v0/7055250 |                                                            |       |  |  |  |  |  |  |  |  |
| auto for pure pure pure pure can. net/ x947955250          |                                                            |       |  |  |  |  |  |  |  |  |

打开压缩包。。发现是加密的。。

| 📄 te | ext.zip      |      | •          | 当前目录查找(支持包内     | 」査找) Q  | 高级   |
|------|--------------|------|------------|-----------------|---------|------|
| ×    | ◆ 名称         | 大小   | 压缩后大小      | 类型              | 安全      | 修改即  |
| ^    | 퉬(上层目录)      |      |            |                 |         |      |
|      | 𝗐 flag.txt * | 1 КВ | 1 КВ       | Text Document   |         | 2018 |
| e    |              |      |            |                 |         |      |
| 5    |              |      |            |                 |         |      |
|      |              | ht   | tps://blog | z. csdn. net/x9 | 9479552 | 250  |
| 4    |              | 110  |            | , obam no 0/ m  | 1.5002  |      |

经过尝试发现并不是zip伪加密。。。后来实在猜不到密码。。就上网找了下wp。。发现密码竟然是YSL对应口 红色号的二进制转字符串。。。(心态有点崩)。。。这里附上wp的地址

## https://www.secpulse.com/archives/69465.html

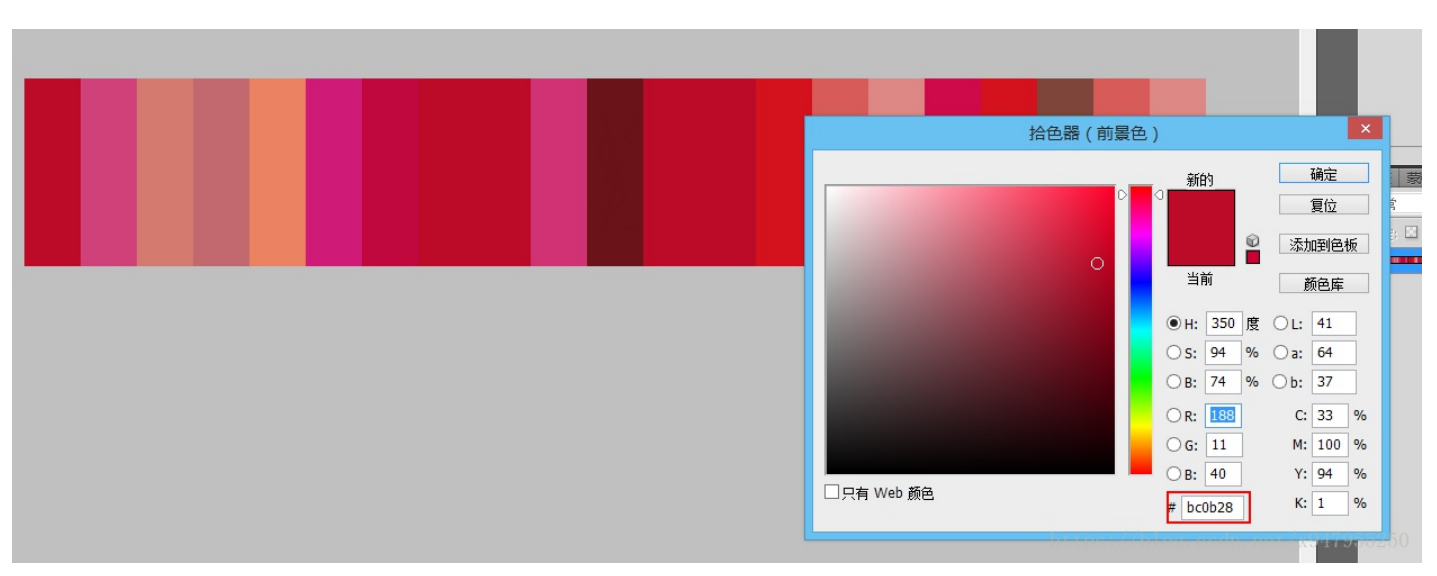

行吧。。先打开PS取色。。

记下这21个颜色代码。。。

然后就去找YSL的口红色号(手动捂脸。。)

https://www.yslbeautyus.com/on/demandware.store/Sites-ysl-us-Site/en\_US/Product-Variation?pid=194YSL

这里我用php写了个脚本。。(为什么不用python。。因为python没学好。。)

```
<?php
       $data='';
       $ch = curl_init();
            curl setopt($ch, CURLOPT URL, 'https://www.yslbeautyus.com/on/demandware.store/Sites-ysl-us-Site
           curl setopt($ch, CURLOPT POST, 1);
           curl_setopt($ch, CURLOPT_POSTFIELDS, $data);
            //curl setopt($ch, CURLOPT HTTPHEADER,$data);
           curl_setopt($ch, CURLOPT_RETURNTRANSFER, 1);
           curl_setopt($ch, CURLOPT_HEADER, 0);
           curl_setopt($ch, CURLOPT_USERAGENT, 'Mozilla/5.0 (Windows; U; Windows NT 5.1; zh-CN; rv:1.9.1.5
           curl_setopt($ch, CURLOPT_FOLLOWLOCATION,1);
           $rr=curl_exec($ch);
           curl_close($ch);
           $pat='/style="background-color: #(.*?)" title="(.*?)">/';
           preg_match_all($pat,$rr,$dd);
           $color=array_flip($dd[1]);
           $num=$dd[2];
           //print_r($num);die;
           $arr=array('BC0B28','D04179','D47A6F','C2696F','EB8262', 'CF1A77','C0083E','BC0B28','BC0B28','D
           foreach ($arr as $k => $v) {
                  if(in_array($v,$color))
                 {
                        print_r($num[$color[$v]]);
                        echo "<br />";
                 }
           }
```

## 运行之后发现。。。

Le Rouge - Blood Red (Satin)
 Fuchsia Innocent - Hot Pink (Satin)
 Golden Melon - Golden Orange (Satin)
 Rose Carnation - Soft Peony Rose (Satin)
 Coral Poetique - Pink Coral (Satin)
 Le Fuchsia - Pure Saturated Fuschia (Satin)
 Luminous Pink - Magenta (Satin)
 Le Rouge - Blood Red (Satin)
 Le Rouge - Blood Red (Satin)

222 Black Red Code – Rust Red (Matte)
1 Le Rouge - Blood Red (Satin)
1 Le Rouge - Blood Red (Satin)
50 Rouge Neon - Bright Red (Satin)
214 Wood On Fire - Pinky Nude (Matte)
06 Rose Bergamasque - Delicate Nude Pink (Satin)
77 Fuschia Live - Blush Rose (Satin)
50 Rouge Neon - Bright Red (Satin)
214 Wood On Fire - Pinky Nude (Matte)
06 Rose Bergamasque - Delicate Nude Pink (Satin)
214 Wood On Fire - Pinky Nude (Matte)
06 Rose Bergamasque - Delicate Nude Pink (Satin)

nttps://blog.csdn.net/x947955250

少了一个色号。。。(心态又崩了。。可能是因为网站更新了。。找不到这个色号。。)

后来翻了一些其他的网站发现空着的色号是76(当然。。看一下别人的wp也能发现)

现在就可以将这些色号编码转为二进制。。然后再转为字符串。。

```
# -*- coding:utf8 -*-
import sys
import libnum

ss=''
s=[1,27,59,11,23,7,57,1,1,76,222,1,1,50,214,6,77,50,53,214,6]
for i in s:
    ss+=bin(i)[2:]
print ss
type = sys.getfilesystemencoding()

print libnum.b2s(ss).decode('utf-8').encode(type)
```

这里需要安装libnum库。。。

github地址

https://github.com/hellman/libnum

直接就python setup.py install

详情可以参考这篇博客

https://www.cnblogs.com/pcat/p/7225782.html

运行脚本得出密码

https://blog.csdn.net/x94795525

密码为白学家。。。。(竟然还是中文的。。心态又崩了)

flag

flag{White\_Album\_is\_Really\_worth\_watching\_on\_White\_Valentine's\_Day}